## Mobile - Check an Expense Claim

Last Modified on 12/01/2023 3:11 pm GMT

## Permissions

You will require the following permissions:

• 'Check & Pay' will only be available if you are an approver of expenses. You will require the 'Check & Pay' option on your Access Role.

Checking if an expense is acceptable is an important part of the Assure Expenses Mobile process- allowing and returning your claimant's expenses is vital for the company's reimbursement policies. This article will explain how to approve and reject claims and its individual expenses.

1. Tap the **Navigation Menu** (49) and then tap **Check & Pay**. A list of claims that need checking will appear.

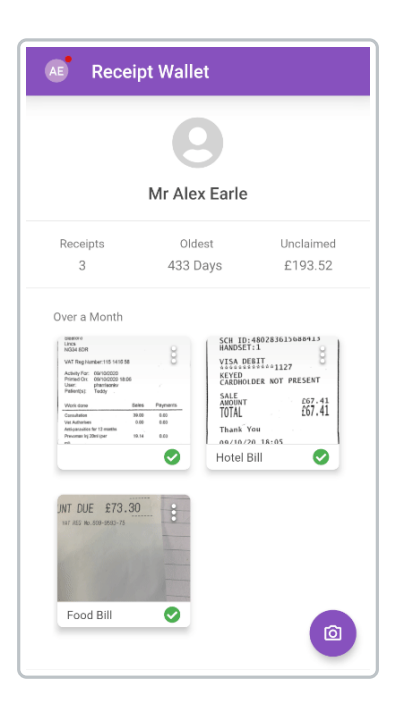

**Note:** When you have signed in to Assure Expenses Mobile, the**Navigation Menu** (49) will display a red dot (16) to indicate that you have a notification. This could be to notify you that you have claims to check. Tap **Notifications** and then tap the 'You Have Claims to Check' notification. This will take you to the 'Check & Pay' menu.

2. Within the 'Assigned Claims' section, tap the claim that you want to check. To view the history

of the claim, tap the menu i at the top of the page and then tap **Claim History**.

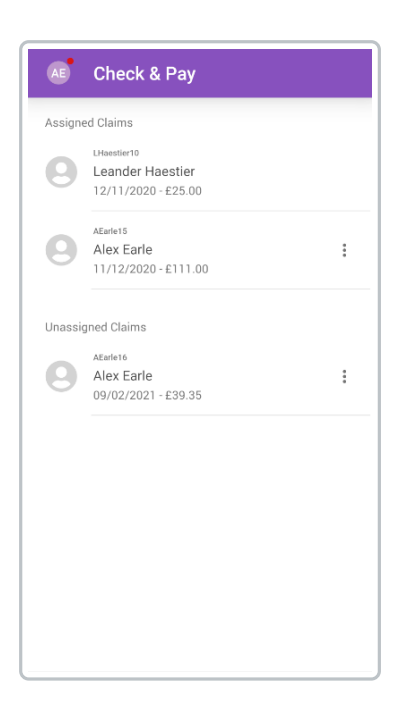

**Note**: If you are part of a team of approvers, claims which have progressed through to your team for approval will be displayed in the 'Unassigned Claims' section. You must assign a claim to yourself before you are able to check it. For details on how to do this, view Mobile - Assign a Claim.

3. Tap on an expense to view more details.

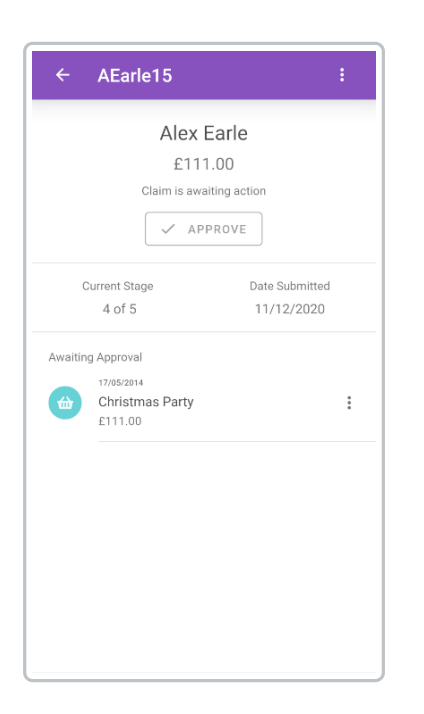

**Tip**: Tap the menu inext to an expense and then tap **Approve** if you want to approve the expense instantly. If 'One Click Approval' is configured by your organisation, you can tap **Approve** to approve the claim without approving each individual expense.

- 4. Check the content of the expense item. There are 4 things you are able to check:
  - You are able to change any details about the expense within the 'Details' tab. When saving, you will be required to enter a reason for amending the expense.

|                     |                             | FLACE |
|---------------------|-----------------------------|-------|
| DETAILS             | REGEIFT                     | FLAGS |
|                     | <b>A</b>                    |       |
|                     |                             |       |
| С                   | hristmas Par                | ty    |
|                     | 111.00                      |       |
| V API               |                             | ETURN |
|                     |                             |       |
| General<br>The when | Details<br>, where, and why |       |
| Claim               |                             |       |
| AEarle15            |                             |       |
| Current Data        |                             |       |
| 17/05/2014          |                             |       |
|                     |                             |       |
| Country             |                             |       |
| United Kingdor      | n                           | *     |
|                     |                             |       |

• You can check the receipts attached to the expense item within the 'Receipts' tab.

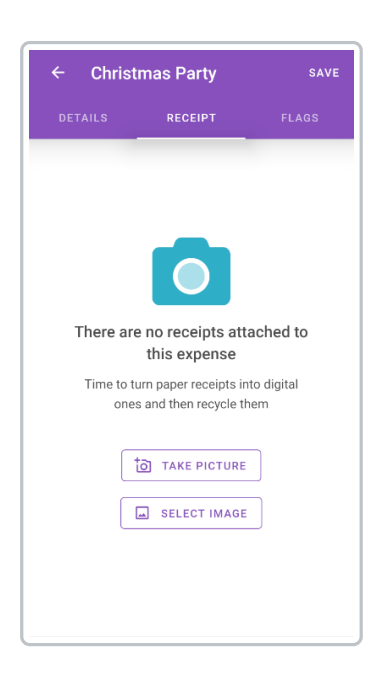

 $\circ~$  If your organisation uses Expedite Validate and the expense item requires validation, you

can check validation results attached to the expense within the 'Validation' tab. For more information, visit Mobile - View a Claimant's Validation Results

 You are also able to check any flags attached to the expense item within the 'Flags' tab. Tap a flag to view the flag details.

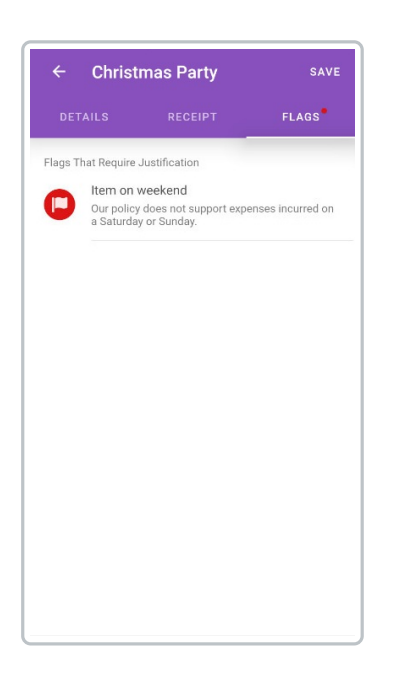

- The list of flags will be split in to different sections. Flags under the 'Flags That Require Justification' section will require you to enter a justification. You will not be able to approve the expense until you have entered a justification for each flag which requires one.
- For certain flag types, a 'Related Expenses' tab will be displayed above the flag details. This provides further information for each of these flag types:
  - 'Frequency of Item (Count)' flag Related expenses will display with a 𝔗 .
  - 'Group Limit with a Receipt' flag Displays policy information indicated with a
     and any related expenses will display with a 
     .
  - 'One in a Group' flag Displays policy information indicated with a and any related expenses will display with a .
  - 'Duplicate Expense' flag Displays duplicate expense items with a and any related expenses will display with a 
     .
- 5. Tap **SAVE** when you are satisfied with any changes you have made.

- 6. When you have checked the expense, you need to decide whether to approve or return the expense.
  - If you are happy to approve the expense, tap on the **Details** tab and then tap **Approve**. The expense will move into the 'Approved' section.

| DETAILS RECEIPT FLAGS                                                                                                    | ← Chris        | tmas Party    | SAVE  |
|----------------------------------------------------------------------------------------------------|----------------|---------------|-------|
| Christmas Party<br>111.00<br>APPROVE X RETURN<br>Claim<br>AEarle 15<br>Expense Date<br>17/05/2014<br>Country<br>United Kingdom     | DETAILS        |               |       |
| Claim<br>AEarle 15<br>Expense Date<br>Claim<br>AEarle 15<br>Expense Date<br>17/05/2014<br>Country<br>United Kingdom                |                |               |       |
| Christmas Party<br>111.00<br>APPROVE X RETURN<br>Claim<br>AEarle15<br>Expense Date<br>17/05/2014<br>Country<br>United Kingdom      |                |               |       |
| 111.00  APPROVE X RETURN  General Details The when, where, and why  Claim AEarle15 Expense Date 17/05/2014  Country United Kingdom | C              | hristmas Part | ty    |
| Claim AEarle15 Expense Date 17/05/2014 Country United Kingdom                                                                      |                | 111.00        |       |
| Claim<br>AEarle15<br>Expense Date<br>17/05/2014<br>Country<br>United Kingdom                                                       | 🗸 AP           | PROVE X R     | ETURN |
| Expense Date 17/05/2014 Country United Kingdom                                                                                     | Claim          |               |       |
| Expense Date 17/05/2014 Country United Kingdom                                                                                     | AEarle 15      |               |       |
| 17/05/2014<br>Country United Kingdom •                                                                                             | - Expense Date |               |       |
| Country                                                                                                    | 17/05/2014     |               |       |
| United Kingdom 👻                                                                                                    | Country        |               |       |
|                                                                                                    | United Kingdo  | m             | *     |
|                                                                                                    | L              |               |       |
| Orest Dataile                                                                                                    | Cont Du        | 4-11-         |       |

 If there is an issue with the expense, tapReturn to return the expense item to the claimant. You will be prompted to enter a reason for returning the expense. After entering a reason, tap save to return the expense to the claimant. The expense will move into the 'Returned' section.

| ← Christ                     | mas Party                   | SAVE  |
|------------------------------|-----------------------------|-------|
| DETAILS                      |                             |       |
|                              |                             |       |
| С                            | hristmas Part<br>111.00     | у     |
|                              | PROVE X R                   | ETURN |
| General<br>The when          | Details<br>, where, and why |       |
| <sub>Claim</sub><br>AEarle15 |                             |       |
| Expense Date 17/05/2014      |                             |       |
| - Country                    | n                           |       |
| onited Kingdol               |                             | •     |
| Cost De                      | tails                       |       |

7. Once you have approved all of the expense items, the final action will be to tap**Approve**. If there are any returned expense items, the claimant will either need to amend the expense, dispute the return, or delete the expense before you can approve the claim.

| ← AEarle15    | :              |
|---------------|----------------|
| Alex          | Earle          |
| £111          | 1.00           |
| Claim is awa  | iting action   |
| ✓ AP          | PROVE          |
| Current Stage | Date Submitted |
| 4 of 5        | 11/12/2020     |
| Approved      |                |
| 17/05/2014    |                |
| £111.00       |                |
|               |                |
|               |                |
|               |                |
|               |                |
|               |                |
|               |                |
|               |                |
|               |                |

- If you are not the final approval stage, tapping **Approve** to approve the claim will progress the claim on to the next Signoff Group stage.
- 8. If you are the final approval stage but do not have 'One Click Approval' enabled within the Signoff Group settings, tapping **Approve** will return you to the Check and Pay screen. From here you can tap the claim that you have just approved and then tap **Allocate For Payment**.

| KS      | Check & Pay                                                 |
|---------|-------------------------------------------------------------|
| Assigne | ed Claims                                                   |
| 9       | <sup>CSykes4</sup><br>Claimant Sykes<br>06/11/2020 - £69.00 |
| 0       | s0ooley224<br>Shane Dooley<br>17/12/2020 - £22.20           |
| 9       | Vat test<br>Shane Dooley<br>21/12/2020 - £10.00             |
| Approve | ed Claims                                                   |
| 9       | AEure15<br>Alex Earle<br>09/02/2021 -£111.00                |
|         |                                                             |
|         |                                                             |
|         |                                                             |

• If you are the final approval stage and have 'One Click Approval' enabled within the Signoff Group settings, tapping **Approve** will approve the claim and allocate the claim for payment. This will complete the process.

Note: Once a claim has been approved, it can't be unapproved.